# EBSCO eBooks -EBSCO Mobile アプリで 電子書籍を読もう

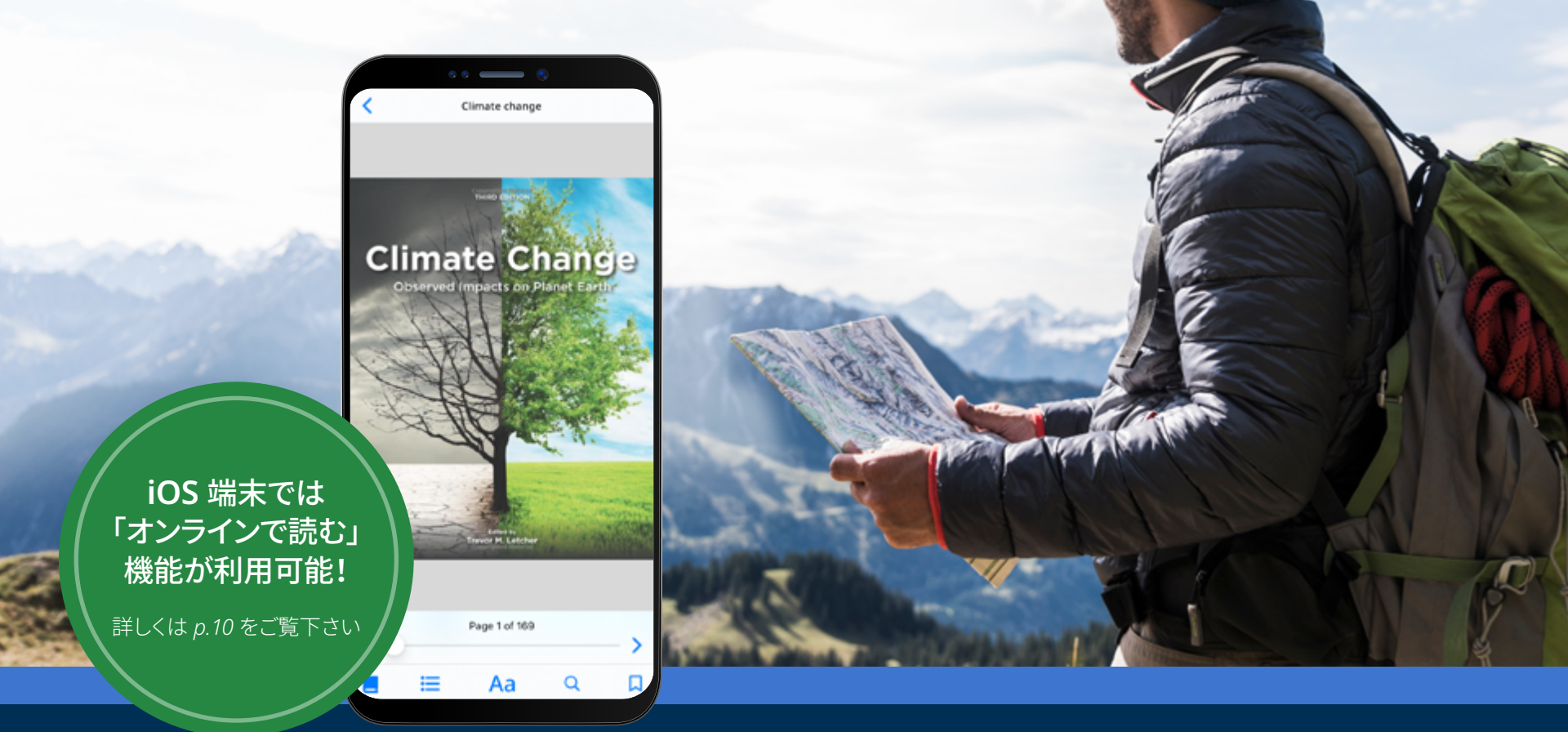

### **EBSCO** eBooks<sup>™</sup>

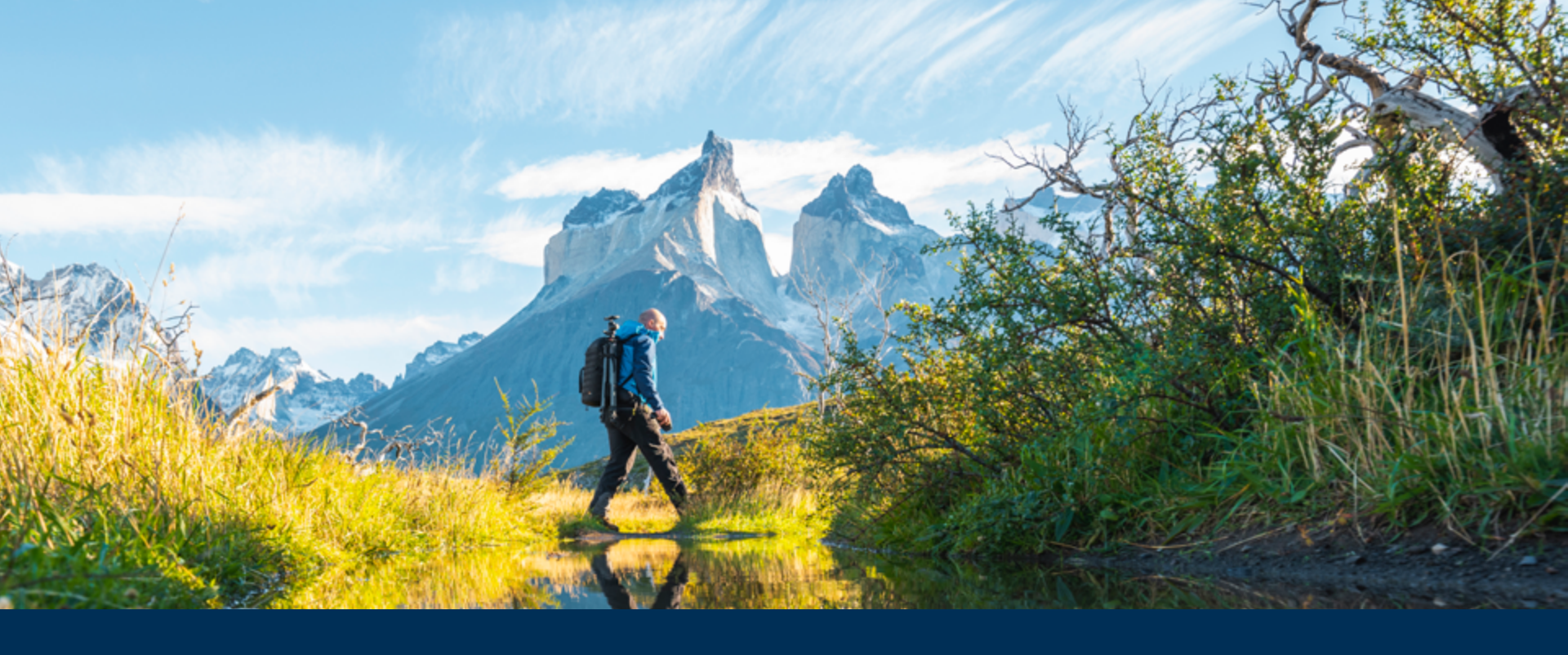

### EBSCO Mobile アプリで、電子書籍をより身近に・便利に

EBSCO Mobile アプリをご利用頂くことで、図書館利用者の皆様は図書館に所蔵されている EBSCO eBooks の電子書籍タイトルを簡単に貸出 (ダウンロード)して、読んで頂けます。

更にこのアプリ上で電子書籍の貸出・閲覧するにあたっては、Adobe ID の作成や Adobe Digital Editions アプリのインストールは必要ありません。

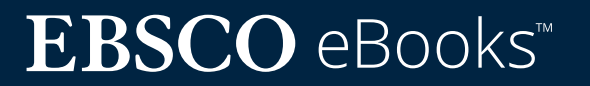

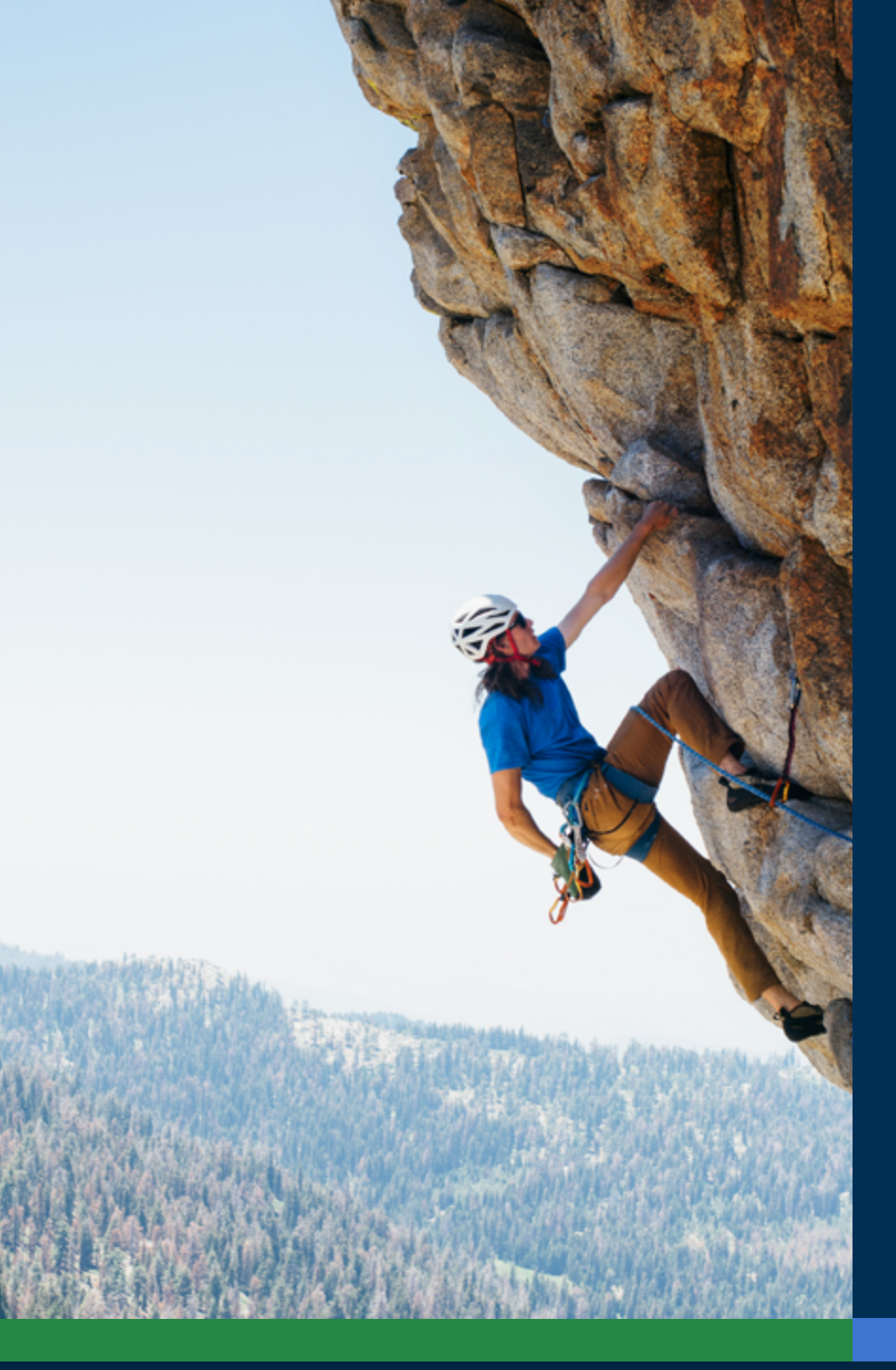

## もくじ:

項目をクリックすると、当該のページにジャンプできます:

- <u>Apple iOS / Android</u>端末にアプリをダウンロード
- <u>EBSCO Mobile アプリにログイン</u>
- <u>EBSCO eBooks</u>を貸出(ダウンロード) する
- タイトルを選択し、貸出期間を設定する
- オンラインで読む(iOS 搭載端末をご利用の方のみ)
- <u>貸出(ダウンロード)した</u> <u>EBSCO eBook をアプリで</u> <u>読む - アイコンについて</u>
- 本文をハイライトして、ブックマークする
- 既に貸出をした電子書籍を閲覧する
- <u>EBSCO Mobile アプリを Chromebook で</u> 使うことはできますか?
- あらゆる利用者にご利用頂けるように
- <u>今後の機能更新(予定)</u>
- <u>お問合せ</u>

### **EBSCO** eBooks<sup>™</sup>

#### Apple iOS / Android 端末に アプリをダウンロード

- iTunes App store もしくは Google Play store で "EBSCO Mobile" を検索し、自身の 端末にアプリをダウンロードして下さい。
   \*推奨環境は以下の通りです: Apple 端末 - iOS 11以上、 Android 端末 - Android 9 以上
- 端末へのインストール完了後、EBSCO
   Mobile アプリを立ち上げ、始める をタップして下さい。

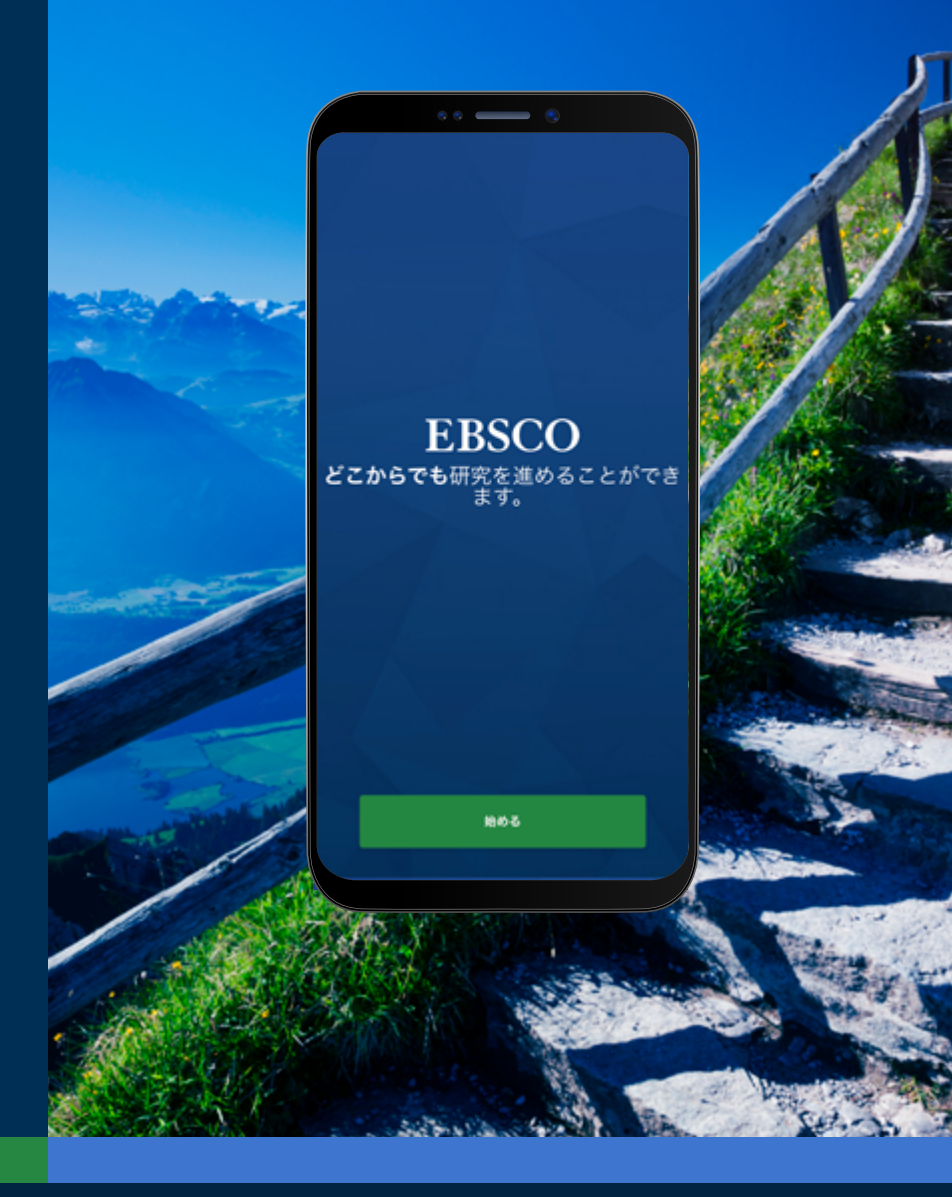

## $EBSCO \text{ eBooks}^{\scriptscriptstyle \!\!\!\!\scriptscriptstyle M}$

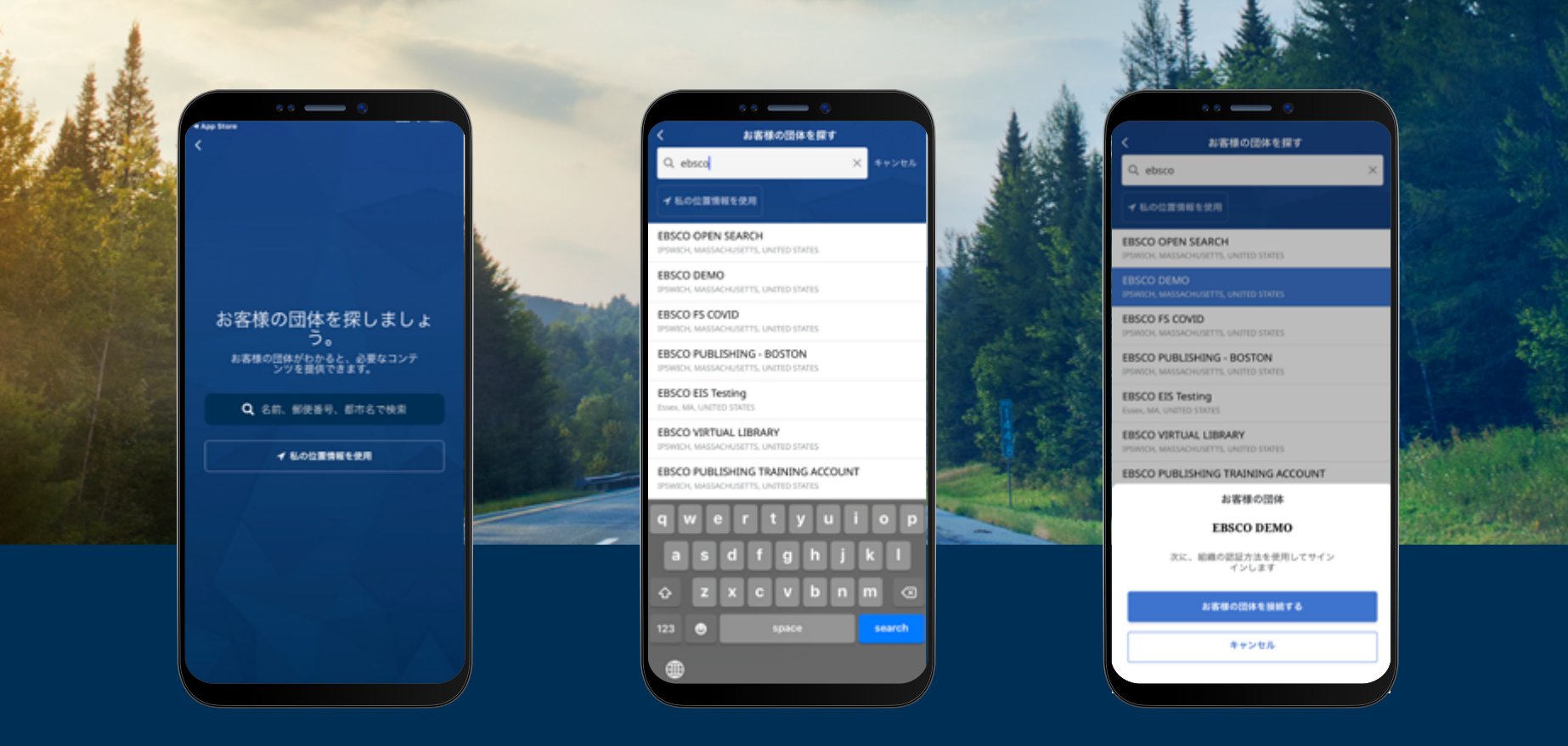

#### EBSCO Mobile アプリにログイン (1/3)

- ご所属の大学/機関の、もしくはお近くの図書館を検索します。**名前、郵便番号、都市名で検索**か、 もしくは **私の位置情報を使用**(\*端末側で位置情報の使用許可が必要です)をタップして下さい。
- 検索ボックスに、大学/機関の名称・郵便番号・都市名を英語で入力して下さい。
   ご自身の端末の位置情報サービスを利用して図書館を探すことも出来ます。
- リストからご所属の大学/機関を選択し、お客様の団体を接続するをタップして下さい。

### **EBSCO** eBooks<sup>™</sup>

#### EBSCO Mobile アプリに ログイン (2/3)

- ご所属の大学/機関が定める認証方法 (ユーザー ID /パスワード認証・Patron ID 認証など)に従って、ログインして下さい。 なお、EBSCOhost の個人アカウントを作成済 の場合は、その情報でもログインができます。
- Google の情報を用いて個人アカウントを 作成している場合は、Sign in with Google ボタンをタップし、画面の指示に従って ログインして下さい。
- ご所属の大学/機関がサードパーティの ログイン(機関規模でのシングルサインオン、 OpenAthens、シボレス、プロキシなど)を 設定している場合は、当該のサービスに 合わせた認証を行って下さい。

| Cancel 🔒 search.ebscohost.com 🗚 🖒 | EBSCO EBSCO 7.6-> 7->                                                                                                    |
|-----------------------------------|----------------------------------------------------------------------------------------------------|
| Viername<br>Pesword               | サイン イン<br>G Google マサイン イン<br>または<br>ユーザーID                                                                                                    |
|                                   | バスフード                                                                                                    |
|                                   | MyEBSCO のパスワードを忘れた場合                                                                                                    |
| Login                             | #1212                                                                                                    |
|                                   | 機関ログイン                                                                                                    |
|                                   | ■単なユーザー機器・EBSOO データベースへのリモート アク<br>セスは、低人的な非常時時時時 自的として、濃縮からのアク<br>セスする濃縮素質時時時にと認られます。ためし、時間的が<br>コスト形成による利益の確実や、非濃濃機関による不当な手<br>である場合、単端洗成型からを出ません。 |
|                                   | a-8 @ search.ebscohost.com C                                                                                                    |
|                                   | < > @ m @                                                                                                    |
|                                   |                                                                                                    |
|                                   |                                                                                                    |
|                                   |                                                                                                    |
|                                   |                                                                                                    |
|                                   |                                                                                                    |
|                                   |                                                                                                    |
|                                   |                                                                                                    |

#### EBSCO Mobile アプリに ログイン (3/3)

- ご所属の大学/機関が(Patron ID のように) 個人アカウントの ID とパスワードをアプリの ログイン情報として使えないよう設定している 場合は、まず大学/機関が定める認証手段で アプリにサインインし、次いで画面下部の アイコンをタップしてアカウント情報画面に 移動し、My EBSCO にサインイン をタップして 下さい。
- ご所属の大学/機関が IP 認証を設定しており、 かつ利用者が IP の範囲内にいる場合、
   認証情報の情報をスキップして、アプリに
   ログインすることができます。

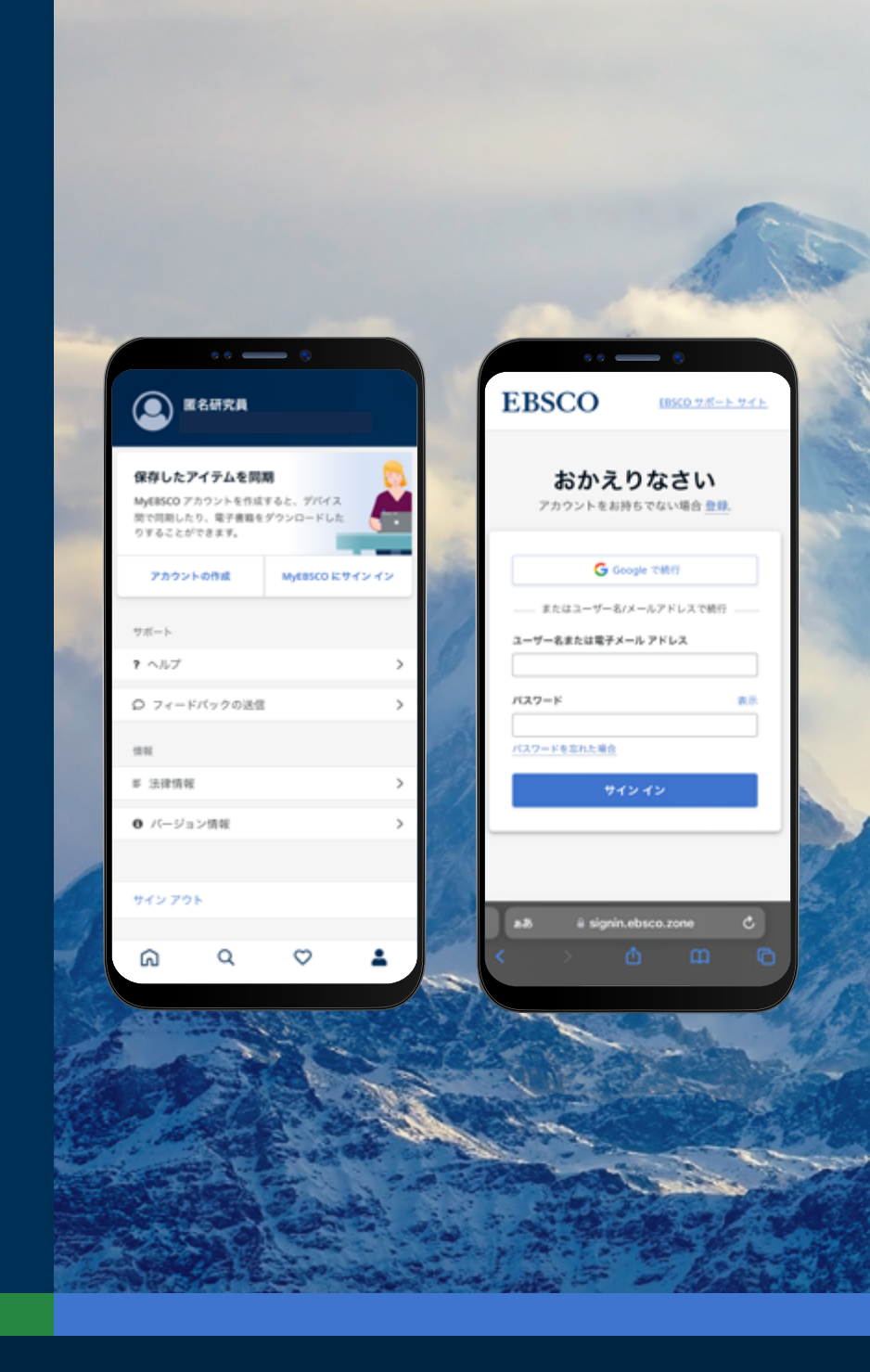

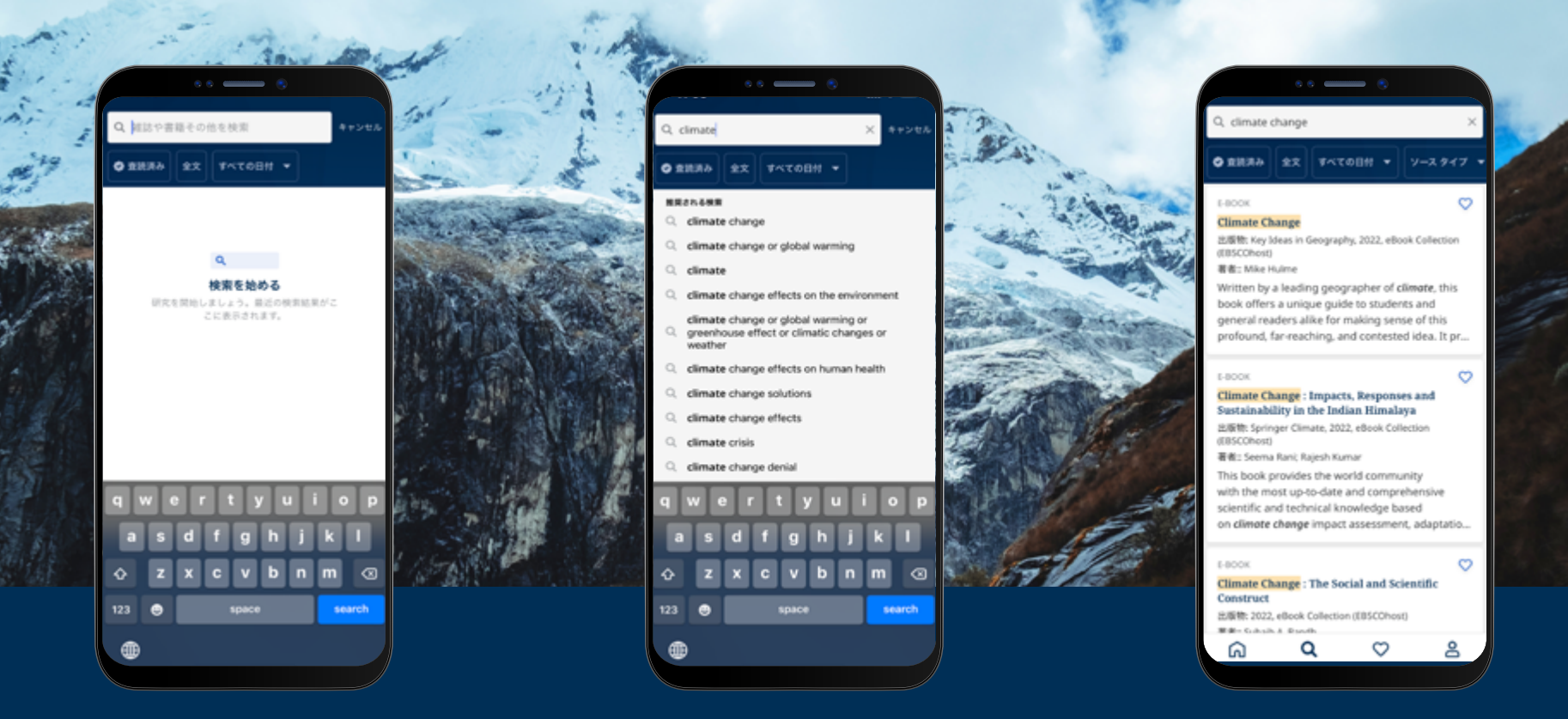

#### EBSCO eBooks を貸出(ダウンロード) する

- ・ 画面の下部、メニューバー内の虫眼鏡の形のアイコンをタップして下さい。
   検索ボックスが表示されたら、タップして、検索キーワードを入力して下さい。入力が済んだら、
   ご利用の端末のキーボード内にある 検索 ボタンをタップして検索を実行して下さい。
- 検索結果リストの中から、詳細情報を閲覧したい、もしくはアプリに貸出(ダウンロード)したい 電子書籍のタイトルを選択し、タップして下さい。 また Like ボタン(ハートの形のアイコン)をタップして、タイトルをお気に入りのアイテムとして リストに加えることもできます。

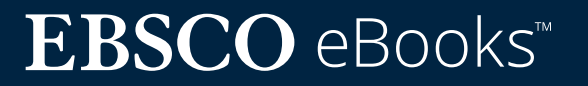

#### タイトルを選択し、 貸出期間を設定する

- 電子書籍タイトルの詳細画面で、今すぐアクセス>
   電子書籍をダウンロードをタップして下さい。
   貸出期間を設定する画面が立ち上がりますので、
   左右のプラス/マイナスボタンを使って、任意の貸出期間を設定して下さい。
- タイトルが利用可能であれば、電子書籍をダウン
   ロードボタンが有効になりますので、タップして下さい\*
   ダウンロードが開始され、終了後はアプリで開くことができるようになります。
- 当該タイトルの同時アクセス数制限(各大学・機関 ごとに異なります)の上限に達している場合は、 電子書籍をダウンロードのボタンは有効になら ず、その旨がアラートで表示されます。

**注意:** 電子書籍を貸出(ダウンロード)するには、利用者がご自身の個人アカウント にログインしている必要があります。

大学・機関のアカウントでアプリをご利用の場合は、DRM フリーのタイトルを選択 している場合を除き、個人アカウントでログインをするよう、求められます。

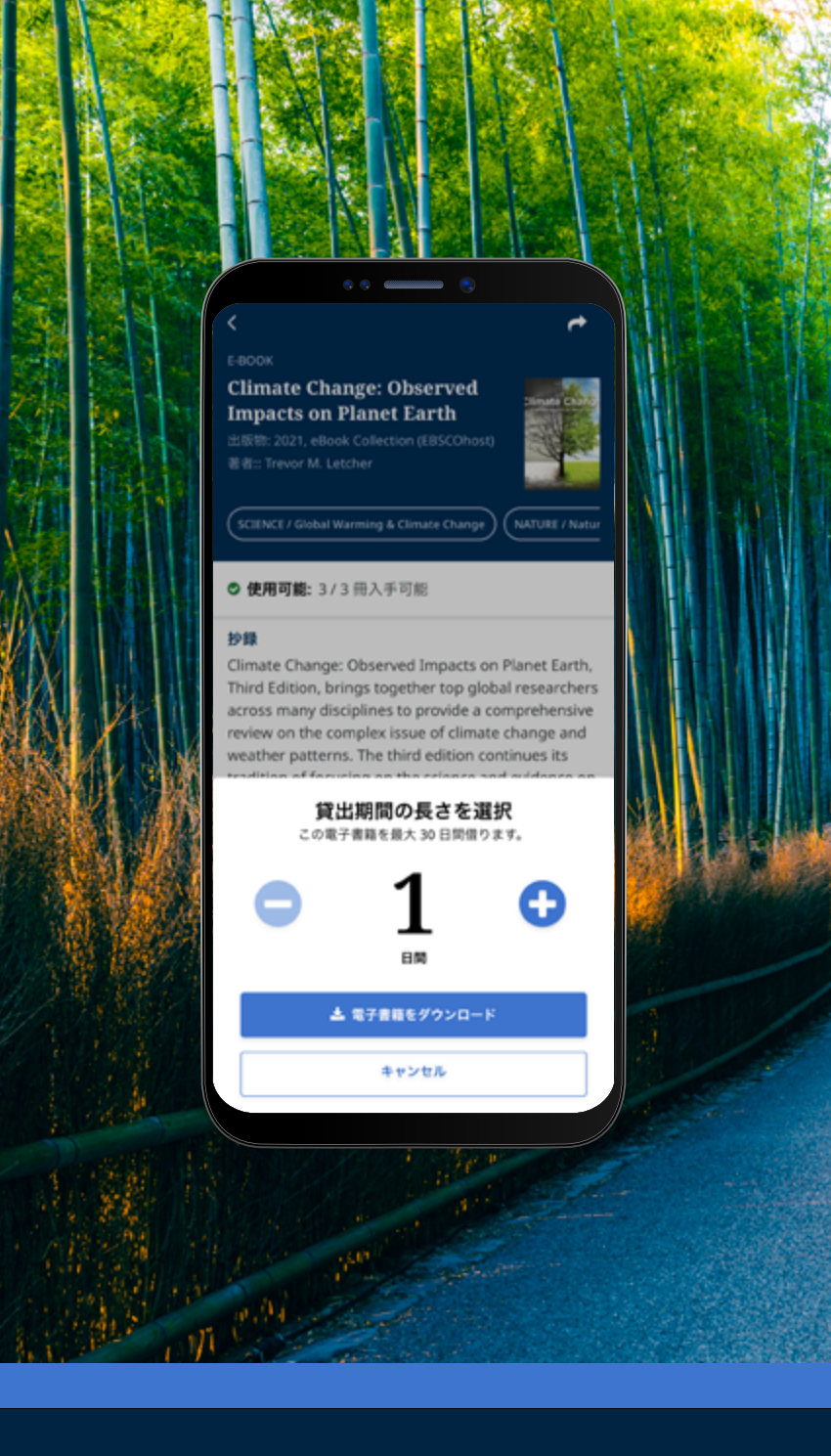

#### オンラインで読む (iOS 搭載端末をご利用の方のみ)

- オンライン状態(インターネットに接続した状態)で 電子書籍をご覧になる\*場合は、今すぐアクセス> オンラインで読む をタップして下さい。

注意: \*オンラインでの電子書籍の閲覧は、現時点では iOS 搭載端末での みご利用頂ける機能となっております。 Andriod 端末につきましても、近日中に対応を予定しておりますので、 悪しからずご了承下さいませ。

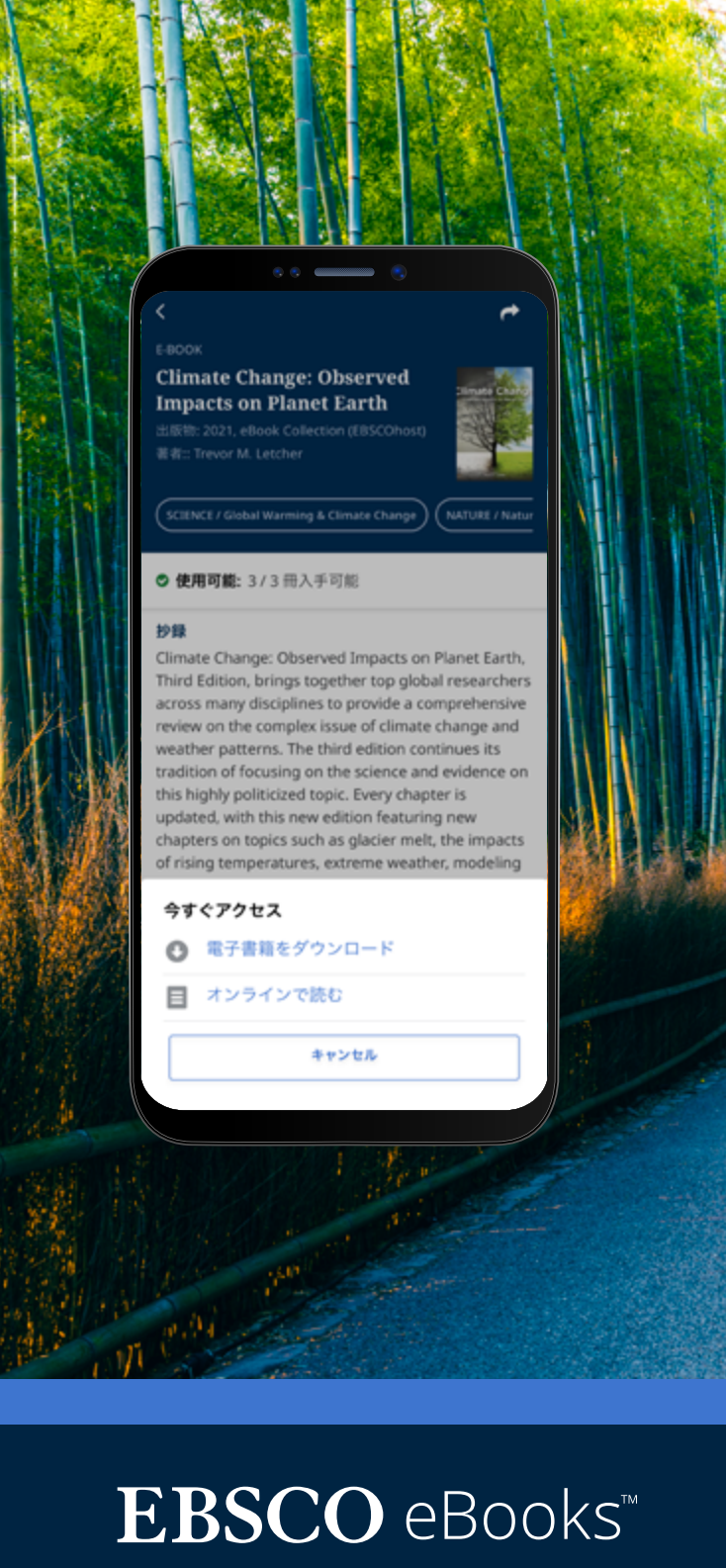

#### 貸出 (ダウンロード) した EBSCO eBooks をアプリで読む - アイコンについて

 $\triangleleft - \triangleright$ 

書籍の画面下部両端にある矢印、スライダーバー、もしくは指で 画面をスワイプすることで、ページの移動ができます。

タップすることで、ブックマークしたページの一覧表示、目次の 表示、電子書籍の本文検索、特定のページへの移動(移動したい ページ数を入力してください)ができます。

<u>-</u> タップすることで書籍の目次が表示されます。 - \_\_\_\_ 章名をタップするとそのの章頭ページへ移動できます。

タップすることで、文字サイズやテーマカラー(背景色)など、 AO 電子書籍の表示オプションを設定できます。

タップすることで、閲覧している電子書籍の本文検索ができます。 検索結果をタップすることで、当該箇所へ直接移動することが できます。

タップすると、そのページにしおりを挟むことができます。 (ブックマークとして保存されます)

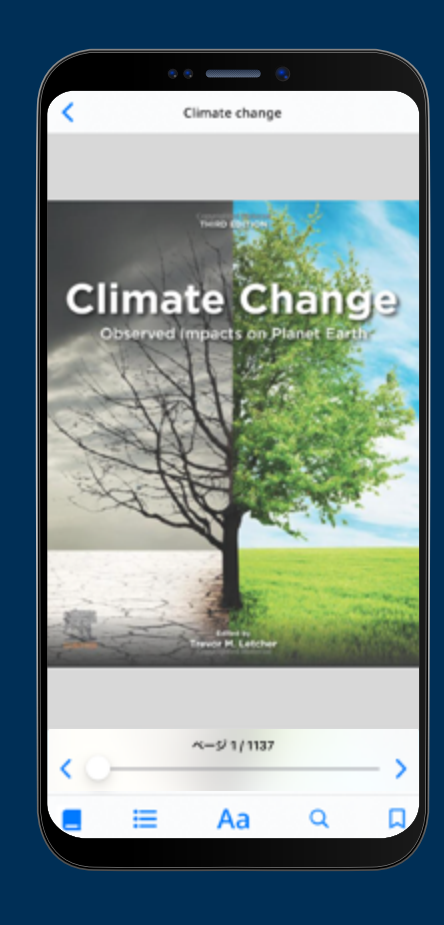

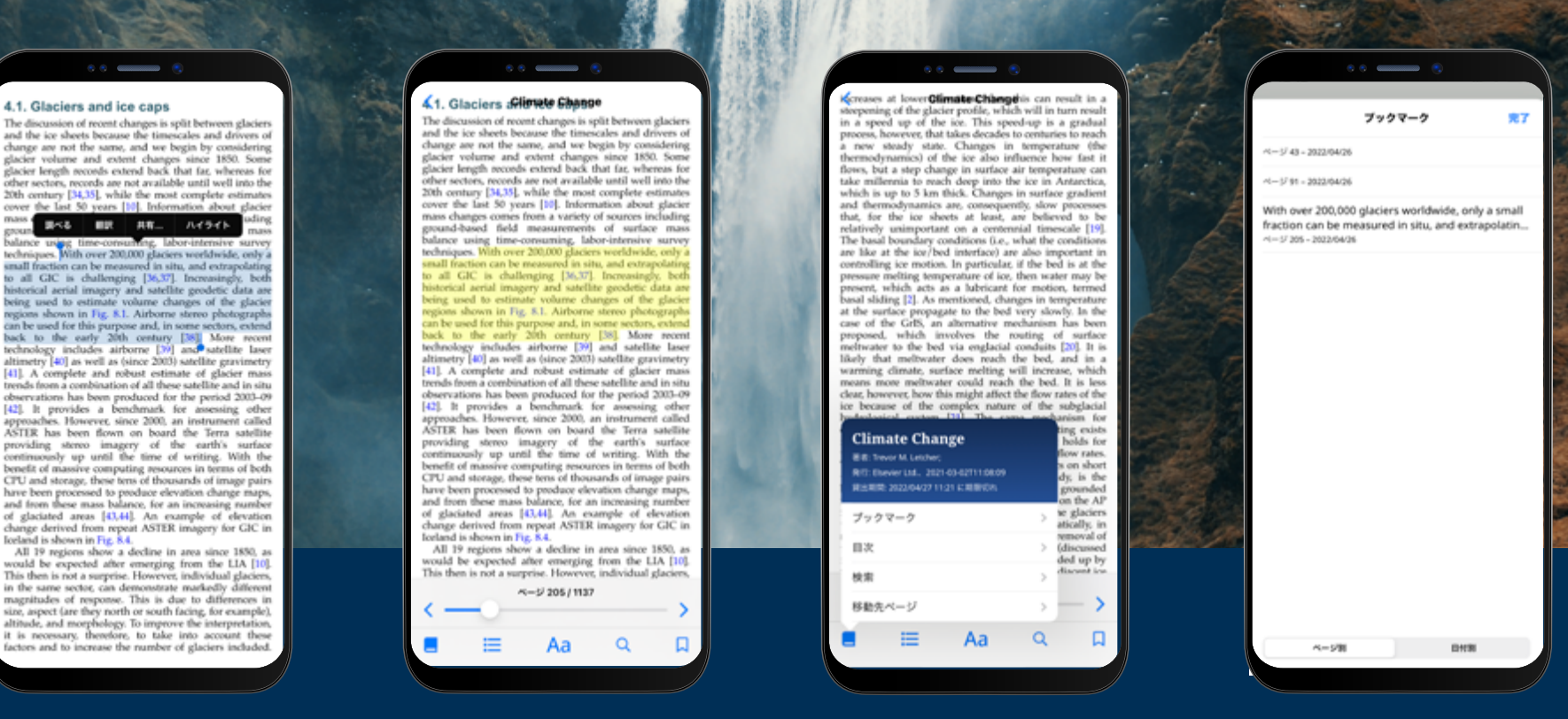

#### 本文をハイライトして、ブックマークする

- アプリで電子書籍を読みながら、特定箇所をハイライトして、ブックマークに保存することができます。
   まず、画面を指で長押しして、ハイライトしたい文章を選択し、ハイライトをタップして下さい。
   ハイライトされた文章は、ブックマークに追加されます。
- 電子書籍を開いた状態で表示される // アイコンをタップし、**ブックマーク**を選択すると、 ハイライトした箇所を(これまでにブックマークしたページと併せて)確認することができます。
- ブックマークした情報は画面底のタブを切り替えることでページ別、もしくは日付別でソートできます。

### **EBSCO** eBooks<sup>™</sup>

#### 既に貸出をした電子書籍を 閲覧する(1/2)

- 貸出期限は、(貸出をした)タイトルの詳細 ページに表示されます。
   今すぐ読む をタップすると、最後に閲覧した ページから、再び閲覧を始めることができます。
   ブックマークに保存した情報・表示オプションの 設定は保持されます。
- DRM-free (デジタル著作権管理フリー)の書籍 を貸出 (ダウンロードした) 場合、貸出期限は ないことが表示されます。

#### オフライン状態で電子書籍を読む

端末がインターネットに接続していない(オフライン) 状態でも、EBSCO Mobile からログアウトしていない 限り、ご利用の端末から貸出(ダウンロード)した 電子書籍を閲覧することができます。

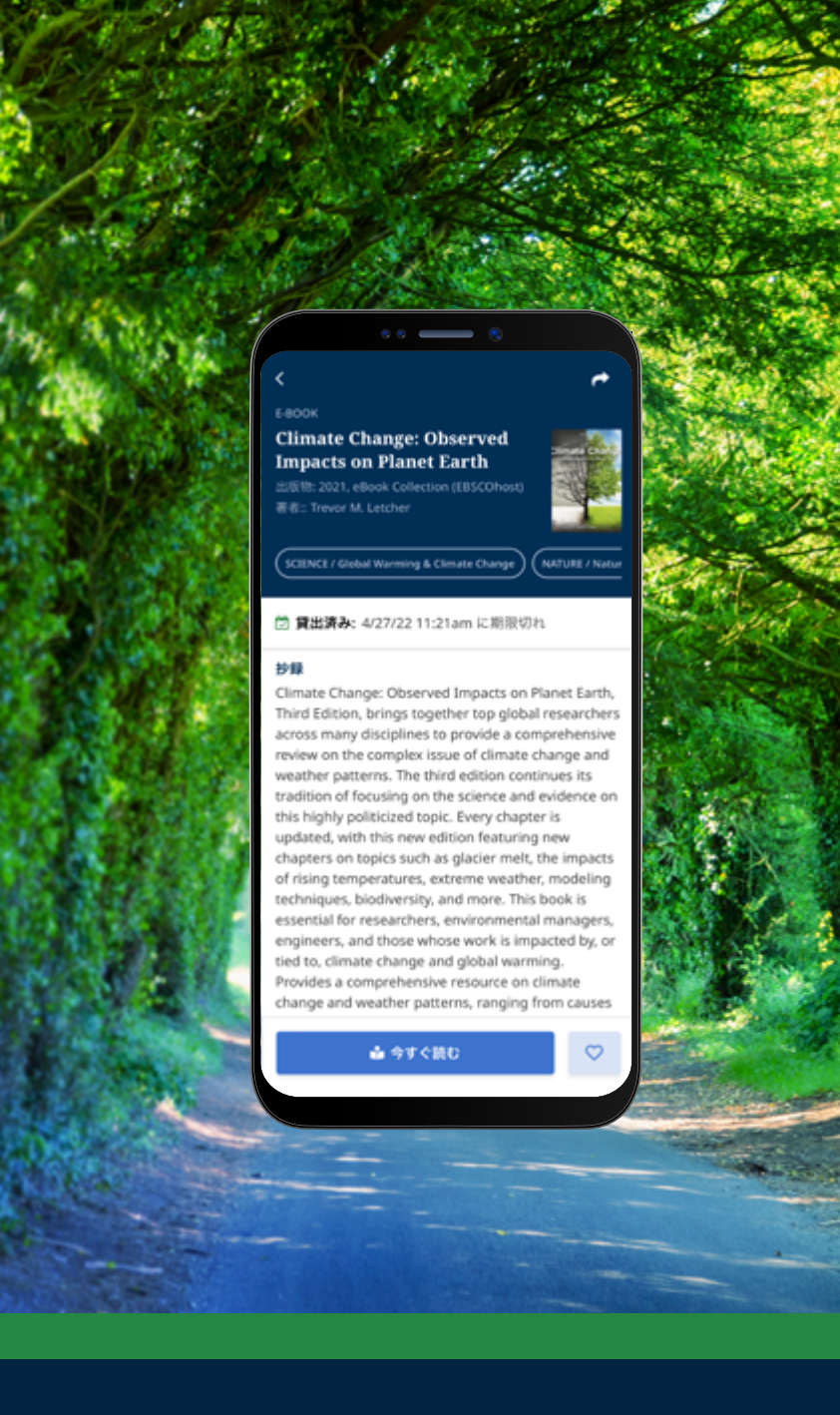

#### 既に貸出をした電子書籍を 閲覧する(2/2)

現在(もしくは以前)貸出をしている(いた)電子 書籍へ戻るには、マイダッシュボードを お使い頂くと便利です

- メニューバーの ♡ アイコンをタップ
- マイダッシュボードに移動するので、電子書籍
   タブをタップ
- DRM-free のものを含む、現在貸出中(ご利用の端末にダウンロードされている)電子書籍は、
   貸出中のセクションに表示されます
- 貸出期限の終了した電子書籍は期限切れの タイトル セクションに表示されます。
   アイコンをタップすることで、アイテムを このセクションから削除することができます。

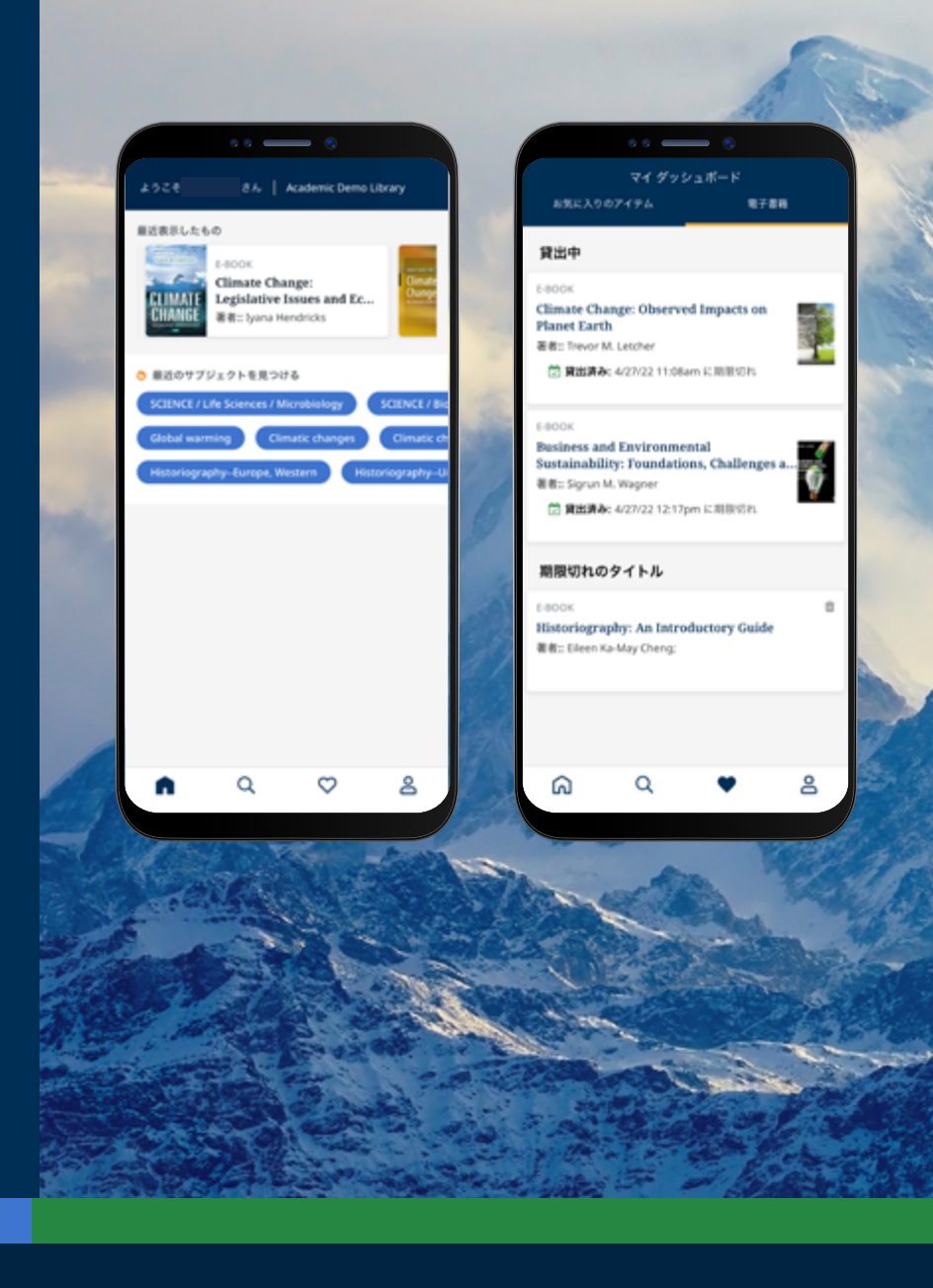

## $EBSCO \text{ eBooks}^{\scriptscriptstyle \!\!\!\!\scriptscriptstyle M}$

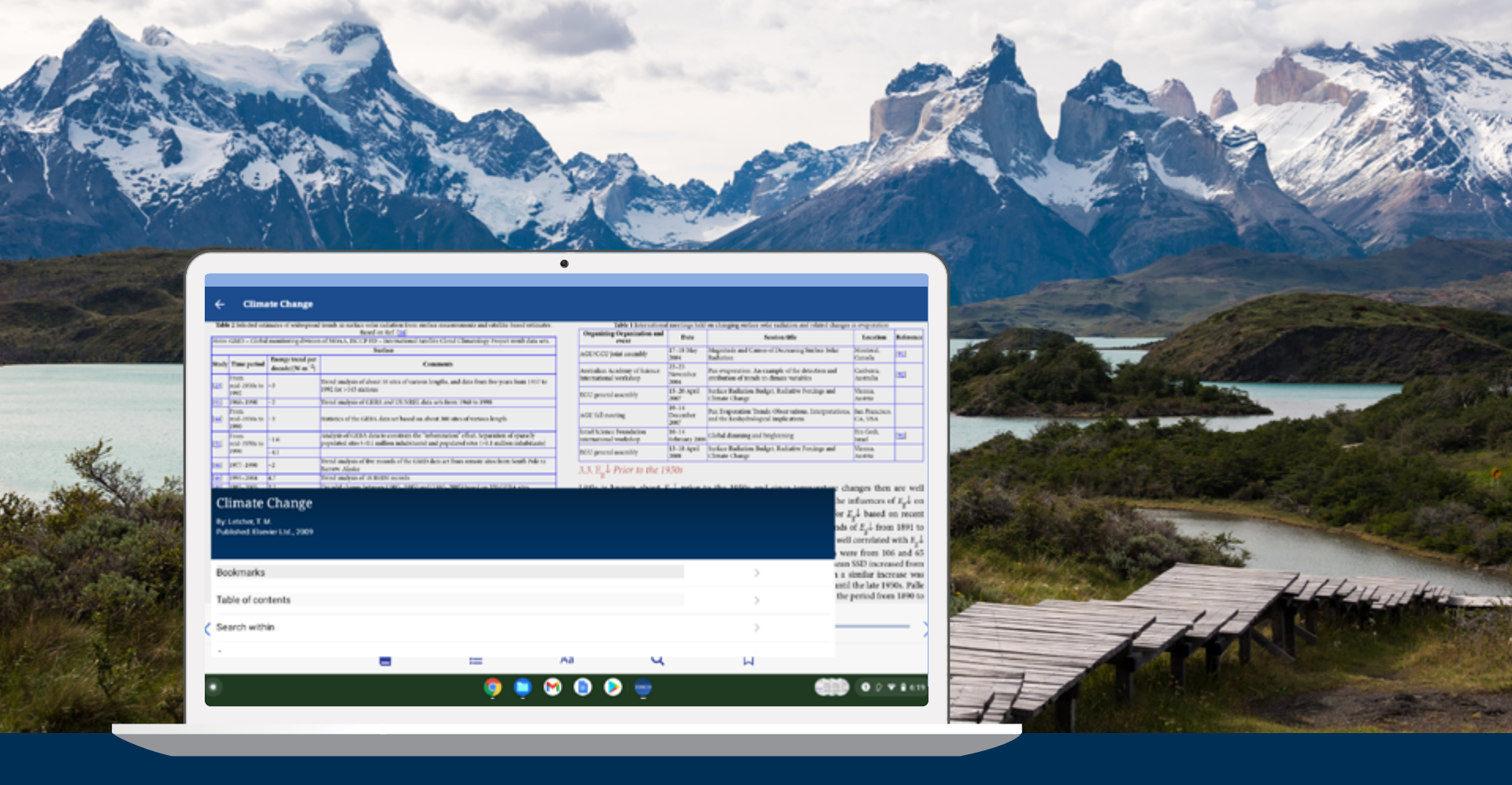

#### EBSCO Mobile アプリを Chromebook で使うことはできますか?

ご利用頂けます。EBSCO Mobile アプリは、Android アプリを利用できる Chromebook をお使いの 場合、Google Play からダウンロード頂けます。 現在 Android アプリの使用に対応している Chromebook の一覧は、Chorome が公開している Chrome OS Systems Supporting Android Apps をご参照下さい。

### **EBSCO** eBooks<sup>™</sup>

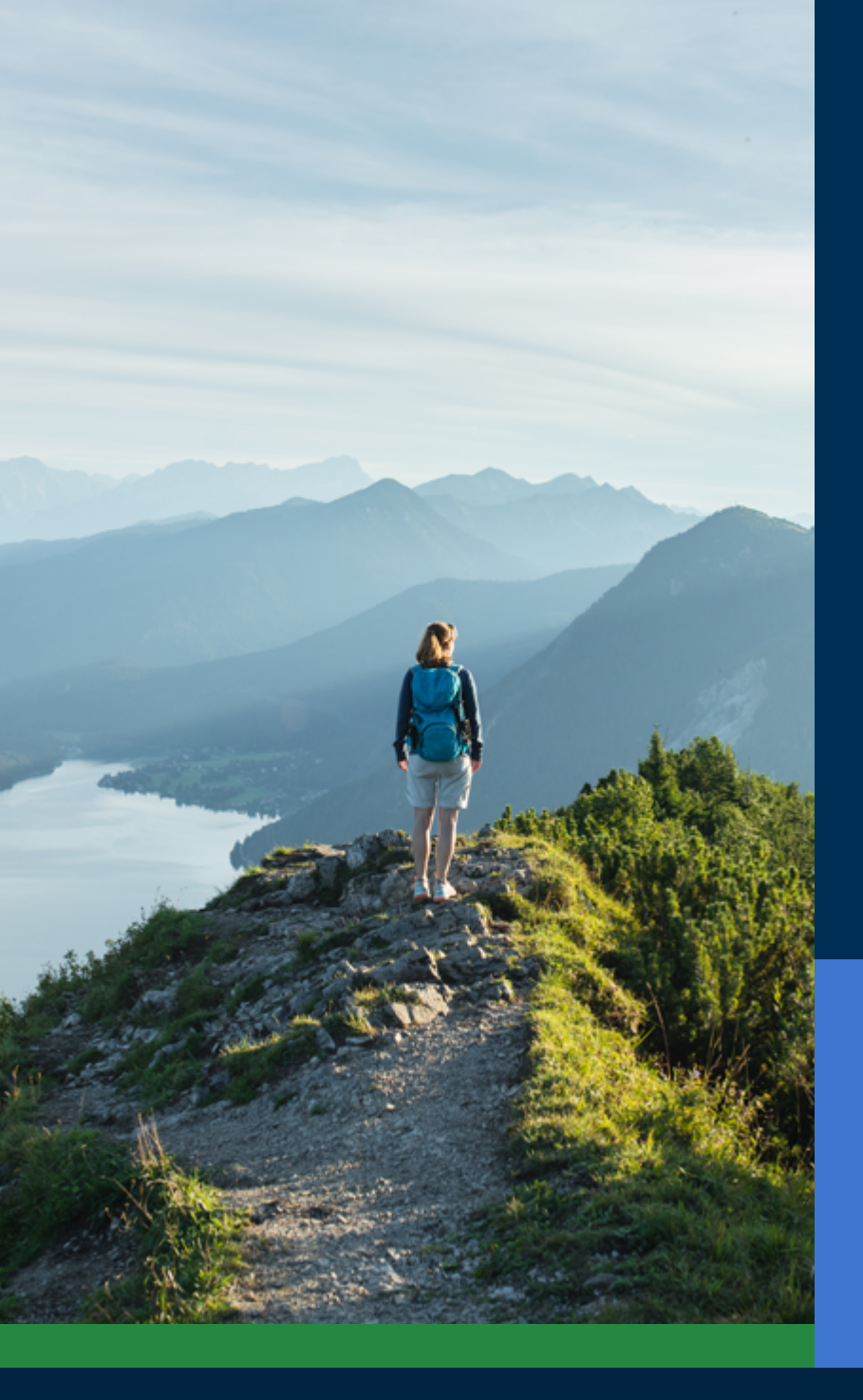

#### あらゆる利用者にご利用頂けるように

図書館にとってあらゆる利用者にご利用頂けるアプリの 提供は重要な課題であり、EBSCO Mobile アプリはこの ニーズに応えます。 ダウンロード(貸出)した電子書籍は、目の不自由な方、 支援技術による生活の便宜を図っておられる 利用者の方にもご利用頂けます。また本アプリは、 米国 The Carroll Center for the Blind により、Web Content Accessibility Guidelines version 2.1 level AA に照らした実証試験が行われています。 弊社では、アクセシビリティ、Voiceover や Talkback と いった音声読み上げ機能のテストを製品開発プロセスの 中に組み入れています。

本アプリ、もしくは弊社製品のアクセシビリティに 対するフィードバックがございましたら、弊社まで お気軽にお寄せ下さい。

### $EBSCO \text{ eBooks}^{\scriptscriptstyle \!\!\!\!\scriptscriptstyle M}$

#### 今後の機能更新(予定)

弊社の product development 部門では、今後も EBSCO eBooks に対する様々な機能強化を予定して います。以下の機能は、今後 EBSCO Mobile アプリに搭載が予定されている機能です。 最新情報は EBSCO system updates (※ 英語のみ)ニュースレターで、ご案内しています。 配信登録は <u>こちら</u>から。

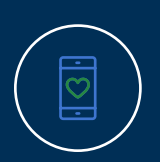

今後、Android 搭載端末についても「オンラインで読む」機能に対応する予定です。 当面、Andriod 端末をご利用で、オンラインでタイトルを閲覧したい場合は、アプリ で該当の電子書籍タイトルに「いいね!」を押して、後ほど、改めてデスクトップ版の EBSCOhost で閲覧して下さい。

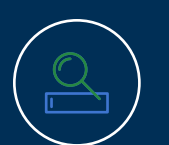

EBSCO Discovery Service をご利用のお客様は、全ての電子誌書籍(EBSCO のもの/ その他ベンダーのもの)タイトルを、アプリ内で検索頂けるようになります。 ただし、アプリ内からタイトルを直接ダウンロード(貸出)頂けるのは、**EBSCO eBooks** のタイトルのみとなりますのでご了承ください。

アプリから個々の章(チャプター)のダウンロード、ノートを追加する機能については、 今後の実装を予定しています。

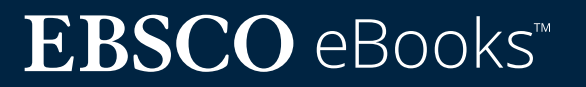

#### お問合せ

EBSCO Information Services Japan (株) (電話) 03-4540-7169 (メール) jp-ebscohost@ebsco.com (日本語HP) https://ebsco.com/ja-jp

#### こちらもご利用下さい

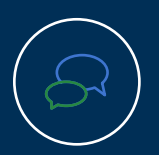

<u>アプリのインストール・認証に関する\_FAQ</u> <u>アプリに関する\_FAQ</u>

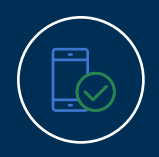

<u>EBSCOモバイルアプリ – 簡易ガイド</u>

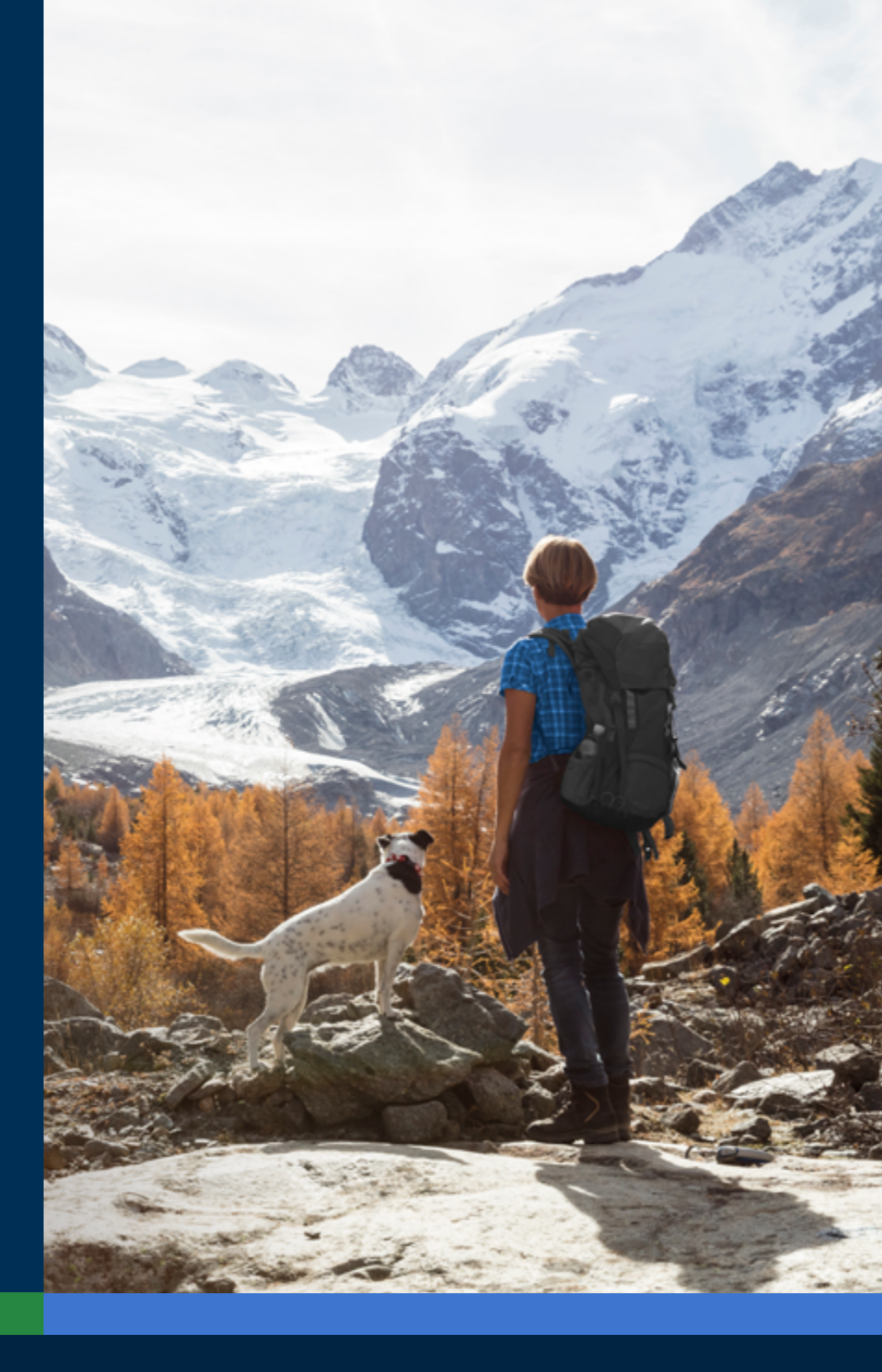

### $EBSCO \text{ eBooks}^{\scriptscriptstyle \!\!\!\!\scriptscriptstyle M}$